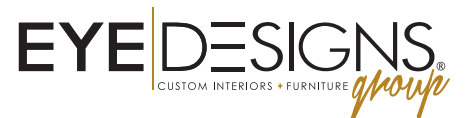

## SPACE PLANNING . INTERIOR DESIGN . DISPLAY INNOVATION . MANUFACTURING

Thank you for purchasing EyeQueue. Your photo booth has been configured to work with your unique hashtag.

The **first time** you start your system you just have to do a few quick things make sure everything is working properly.

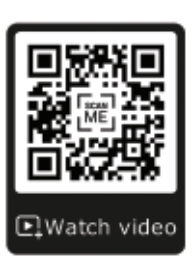

https://youtu.be/q\_gnilCMEel

1. Turn on the computer

- 2. Log into Windows using your password, provided in the folder when your display was delivered.
- 3. Each time you turn on the computer the photo booth application will automatically start, it may take a few minutes. The first time you start the computer you will need to set up your internet connection.
- 4. If the photo booth application has already started running select **QUIT** in the application settings panel.
- 5. Select **OK** from the pop-up asking if you want to quit.
- 6. Swipe the lower right of the screen to access the settings panel.

## 7. Select NETWORK.

- 8. Find and set up your internet connection.
- 9. Restart your computer and log back into windows.
- 10. The photo booth application will start running automatically after a few minutes.
- 11. Now just click the checkbox next to AUTO START (1) and then click SAVE (2)

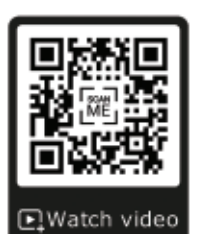

https://youtu.be/Q0EV9Wr4YH0

Here is a link to a video that explains how to load the media kit into your printer: https://youtu.be/Q0EV9Wr4YH0

If you have any questions or concerns please visit www.eyedesigns.com/resources-eyequeue or contact us at info@eyedesigns.com or 1.800.346.8890

Thank you

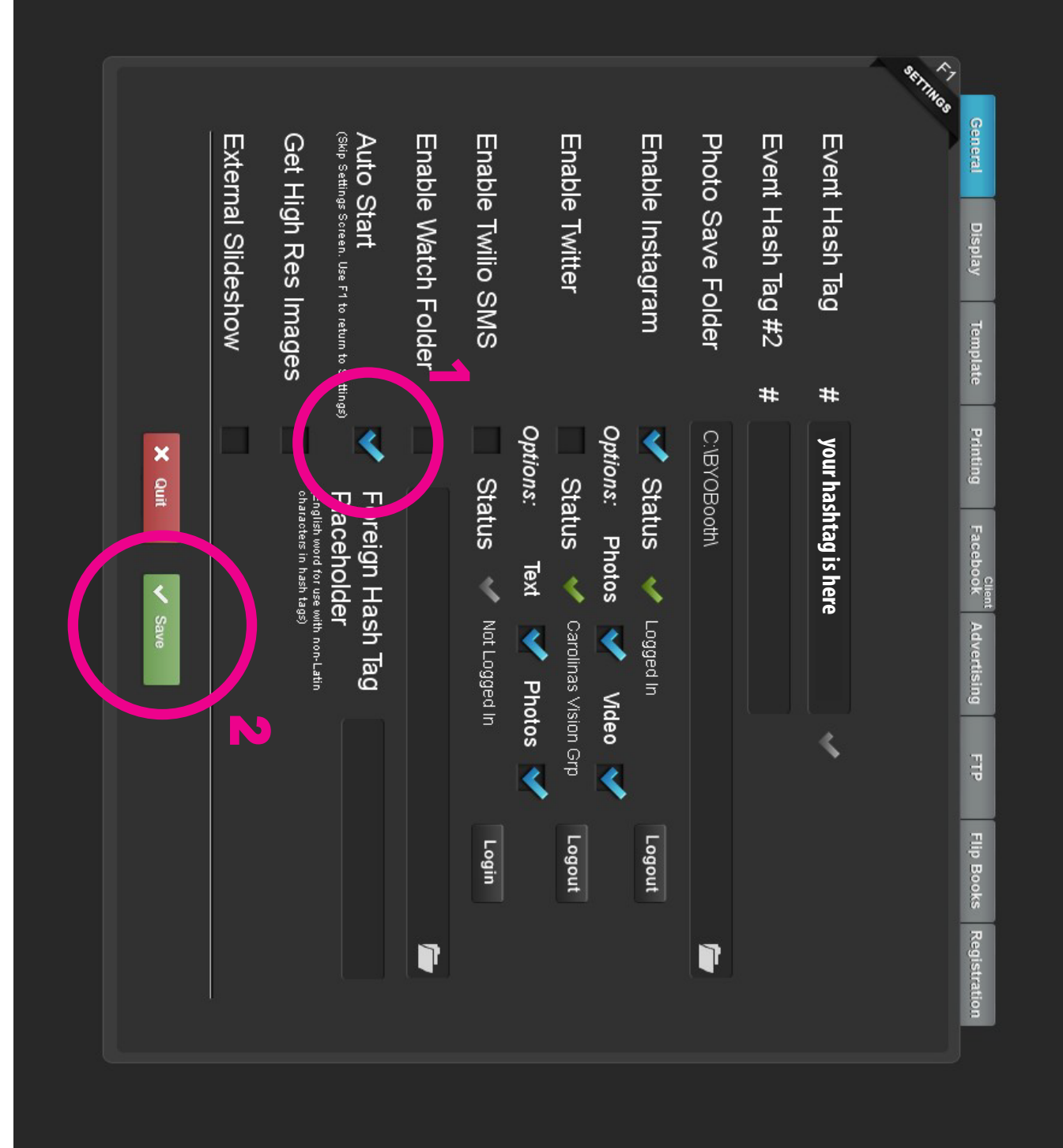